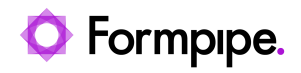

Knowledgebase > Formpipe Cloud > Formpipe Cloud General Information > Uptime Robot

## Uptime Robot

Alice Petruzzella - 2024-04-30 - Comments (0) - Formpipe Cloud General Information

## Formpipe.cloud

Follow this step-by-step guide to learn how to access and use Uptime Robot, Formpipe's new uptime monitoring solution:

1 . To access your page, find the Uptime Robot details in your **Customer Environment Information Pack**, which was provided when your environment was first deployed. There, you will find the URL and password.

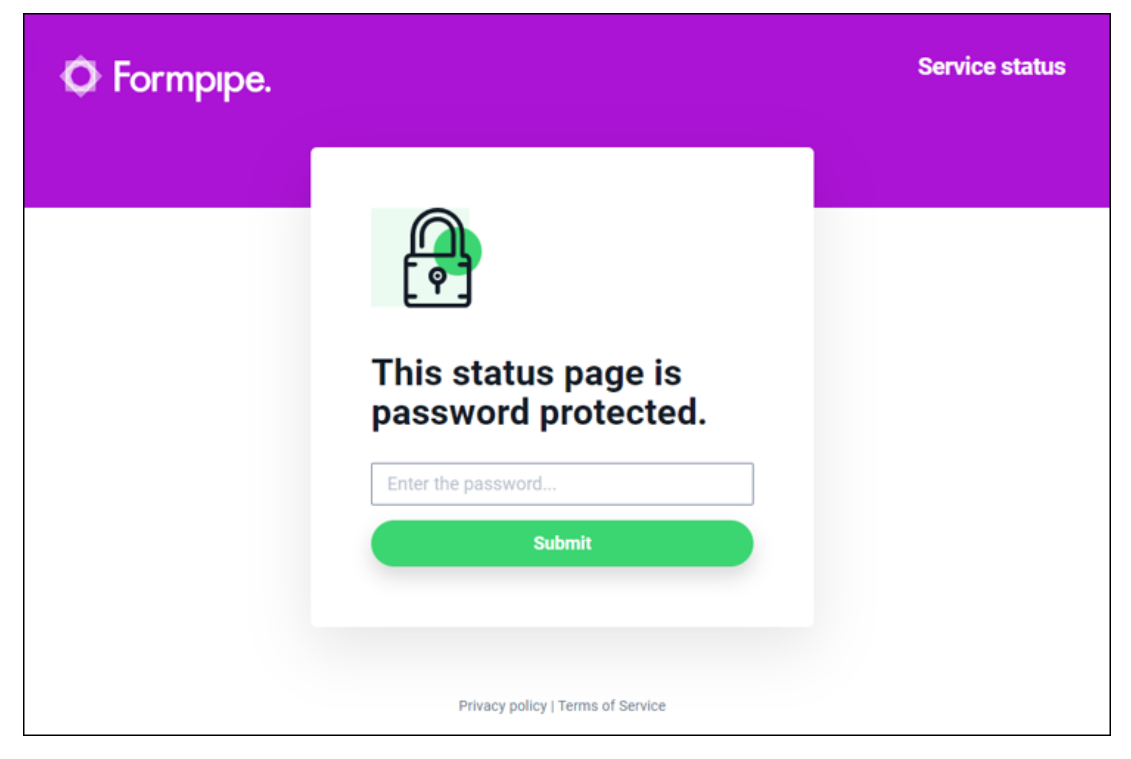

2. The **Service status** page will open. Here, you can view and check the status of your services.

Note

The following screenshot serves purely demonstration purposes and does not include any of your live environment information.

| O Formpipe.                        |                                                                 |                                | Service status Last updated 12:20:38   Next update in 57 sec. Logaut |  |
|------------------------------------|-----------------------------------------------------------------|--------------------------------|----------------------------------------------------------------------|--|
| All system                         | s operational                                                   |                                |                                                                      |  |
| Uptime Last 90 days                |                                                                 |                                | 🖶 Calendar view                                                      |  |
| Service 1                          | 99.815%                                                         |                                | UIIIIIIIII • Up                                                      |  |
| Service 2                          | 99.571%                                                         |                                | ₩ <b>₩₩₩₩₩₩₩₩</b> ● Up                                               |  |
| Overall Uptime                     |                                                                 |                                |                                                                      |  |
| <b>100.000%</b><br>Last 24 hours   | <b>99.706%</b><br>Last 7 days                                   | <b>99.612%</b><br>Last 30 days | <b>99.693%</b><br>Last 90 days                                       |  |
| Status updates Last                | 30 days                                                         |                                |                                                                      |  |
|                                    | There are no updates in the last 30 days. Status update history |                                |                                                                      |  |
| 〔〕 Fullscreen mode ) 没 Alert sound | off                                                             | Unsubs                         | cribe   Privacy policy   Terms of Service                            |  |

On this page, you can ensure that your systems are operational and check their **Uptime** through a calendar and a percentage view. The **Overall Uptime** shows the percentage of uptime in the last 24 hours, 7 days, 30 days, and 90 days. You can also check any **Status updates** available for the last 30 days.

3. Select the individual services to dive deeper into service analytics.

| Formpipe.     Back to list                                                                                                    | Service status est updated 12:30:38   Next update in 26 sec. Looped |
|----------------------------------------------------------------------------------------------------|---------------------------------------------------------------------|
| Service 1 is operational     Checked every 5 minutes                                                                                                    |                                                                     |
| Uptime Last 90 days                                                                                                    | 🖨 View full history                                                 |
| 99.815%                                                                                                    |                                                                     |
| Overall Uptime                                                                                                    |                                                                     |
| 100.00%         99.923%         99.84           Last 24 hours         Last 7 days         Last 30                                                                     | 0% 99.815%<br>days Last 90 days                                     |
| Response Time Last 90 days                                                                                                    |                                                                     |
| 480.16ms 1022.00ms<br>Avg. response time Max. response time                                                                                                    | 438.00ms<br>Min. response time                                      |
| Running again     April 19, 2024, 12:23 GMT +00:00                                                                                                    |                                                                     |
| Down for 7 minutes     The reason was Connection Timeout.     Details:The response took so long that the connection timed out.     April 19, 2024, 12:15 GMT +00:00   |                                                                     |
| Running again     April 19, 2024, 08:52 GMT +00:00                                                                                                    |                                                                     |
| Down for 1 h, 1 min     The reason was Connection Timeout.     Details: The response took so long that the connection timed out.     April 10, 2024, 07:51 GMT +00:00 |                                                                     |
| Running again     March 7, 2024, 15:57 GMT +00:00                                                                                                    |                                                                     |
| Load more events                                                                                                    |                                                                     |
| C Pullscreen mode ℜ Alert sound off                                                                                                    | Unsubscribe   Privacy policy   Terms of Service                     |

By opening the individual services, the **Response Time** and **Recent events** log are made available. Here, you can view the average, maximum and minimum response time by Formpipe and any events that may have caused periods of downtime.

Related Content

• Uptime Robot - A New Uptime Monitoring Solution by Formpipe